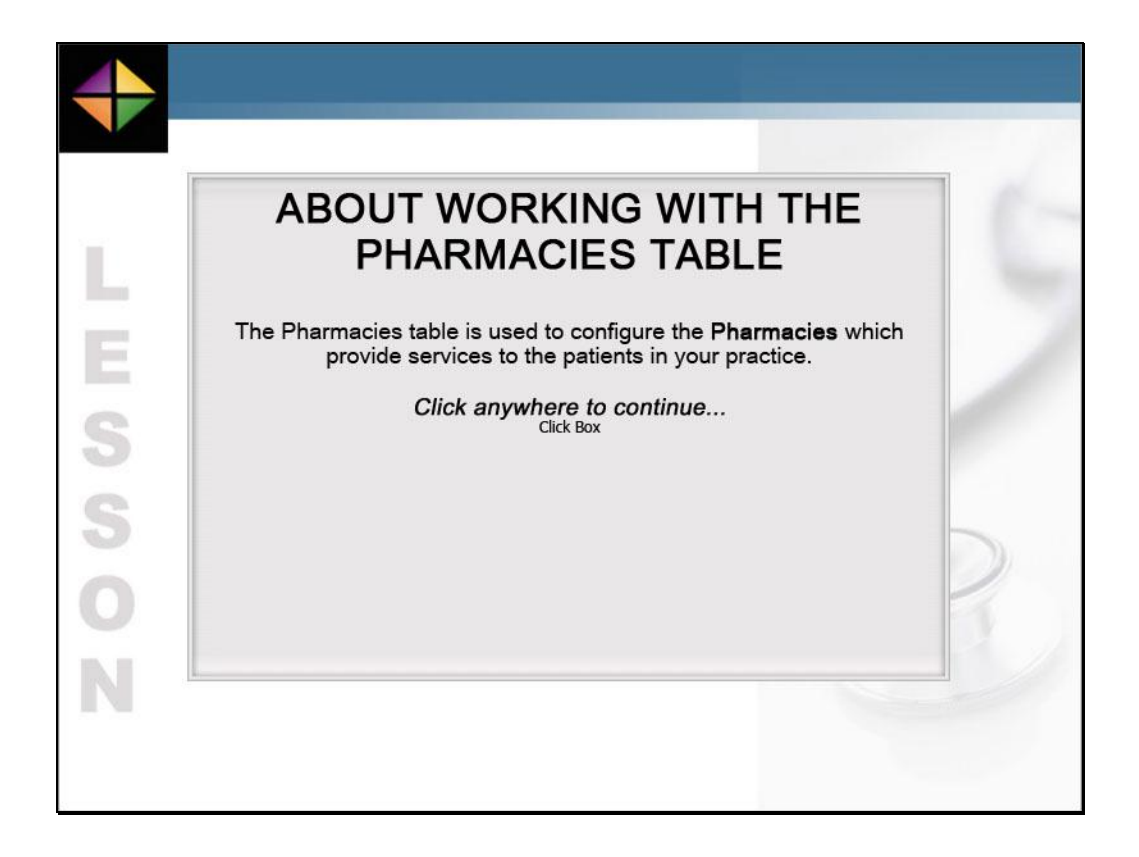

Click anywhere to continue

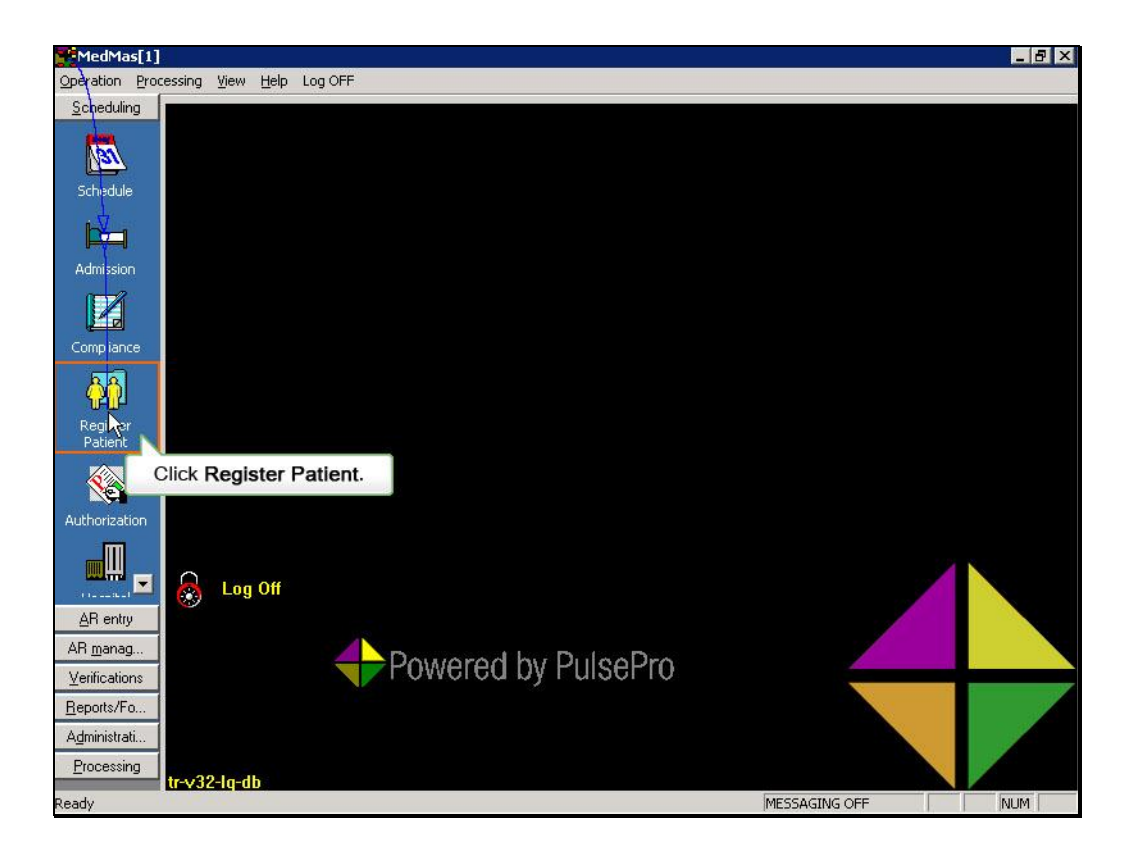

In the Scheduling Group, click the Register Patient icon.

| MedMas[1]<br>Operation Proce | ssing View Help Log OFF                                                                                                | ×   |
|------------------------------|----------------------------------------------------------------------------------------------------|-----|
|                              | Select Prev Next Show Auto Strick New Family Save Find Del Off Off Print Other Label Er                                | xit |
|                              | FIND PATIENT                                                                                                    |     |
| Admission                    | Demographic Contacts Guarantor Ins. Policies Notes Chart Locator Prior Med. Hist. History Referrals Transcripts Images |     |
| Compliance                   | Last     First     Middle     All       Patient No     SSN     Sex     Ref.#                                           | ias |
| <u>₩</u>                     | Prefx Suffix DOB / / Student Med No                                                                                    |     |
| Register Patient             | Country Code Status Race                                                                                               |     |
| Authorization                | Personal Contact                                                                                                    | es  |
| <b>H</b>                     | Home Phone [ ] · · Work [ ] · · Account Types                                                                          |     |
| Hospital Cer 🕶 s             | Pager ( ) · Data Votify By P. Phone Description Pr                                                                     |     |
| AR entry<br>AR management    | Pager PIN# Email                                                                                                    |     |
| Verifications                | Facility (RDSO) NE-NH-ST-OFF:                                                                                          | t i |
| Administration<br>Processing | Assigned Doctor                                                                                                    |     |
| Ready                        | MESSAGING OFF                                                                                                    | 1   |

The Patient Registration window opens. Access any patient's record in the normal manner. This patient will only be used to provide access the pharmacy table in this lesson.

| MedMas[1]<br>Operation Proce                     | ssing View Help Log OFF                                                                                                    | - 🗆 ×       |
|--------------------------------------------------|----------------------------------------------------------------------------------------------------|-------------|
| Scheduling<br>Schedule                           | Select Prev Next Show Auto Stch New Family Save Find Del Off Off Print Other Labe                                                                                                    | )           |
| Admission                                        | FIND         PATIENT           Demographic         Contacts         Guarantor         Ins. Policies         Notes         Chart Locator         Prior Med. Hist.         History         Referrals         Transcripts         Ima           INCOMPLETE | jes         |
| Compliance                                       | Last         First         Middle           Patient No         96         SSN         Sex         Ref.#           Prefix         Suffix         DOB         / /         Student         Med No                                                          |             |
| Register Patient                                 | Address Chart No Country Code Status Race                                                                                                    | -<br>-<br>- |
| Authorization                                    | Personal Contact     Exp Date     III       Home Phone     III     III       Account Types     IIII                                                                                                    | Cycles      |
| Hospital Cerses                                  | Cell Phone     Fax     Fax     Description       Pager I() ·     Data     Notify By     P-Phone     Image: Cell Phone       Pager PIN#     Email     Image: Cell Phone     Image: Cell Phone                                                            | Pr          |
| Verifications<br>Reports/Forms<br>Administration | Job title/status     Employer     67       Facility (RDS0)     NE-NH-ST-OFF:     67       Assigned Doctor     67                                                                                                    |             |
| Processing<br>Ready                              | MESSAGING OFF                                                                                                    |             |

Typing Animation

| MedMas[1]        |                                                                                                    | ×     |
|------------------|----------------------------------------------------------------------------------------------------|-------|
| Operation Proces | sing View Help Log OFF                                                                                                 |       |
| Scheduling       | Select Prev Next Show Auto Srch New Family Save Find Del Off Off Print Other abel Exi                                  | ait . |
|                  | EDIT PATIENT 96-01: Hansville, Daniel Chart Loc. Date: 05/1 Click Other. 7/MN                                          |       |
| Admission        | Demographic Contacts Guarantor Ins. Policies Notes Chart Locator Prior Med. Hist. History Referrals Transcripts Images |       |
|                  | Last Hansville First Daniel Middle Alia                                                                                | as    |
| Compliance       | Patient No 95 01 SSN 999-11-4654 Sex Male Ref.# 000096                                                                 |       |
|                  | Prefix Suffix DOB 09/15/1947 Student Med No 96                                                                         |       |
| <u>à</u>         | Address Chart No 96                                                                                                    |       |
| Register Patient | Country Code Status                                                                                                    |       |
|                  | City, State Zip Wichita KS 67226- S Race                                                                               | ~     |
| Authorization    | Personal Contact 2 Form(s) () Mission (PPN NOT Disclosed)                                                              |       |
| m                | Home Phone (316) 555-1212 Work (316) 555-1212                                                                          |       |
|                  | Cell. Phone ( ) · Fax (316) 555-1212                                                                                   | -     |
| Hospital Cer wis | Pager ( ) · Data V Notify By P-Phone S. Student Health Coverage N                                                      | ł     |
| <u>AR</u> entry  | Pager PIN# Email pulse.com 🗃 C. Clinical Trial Y                                                                       |       |
| AR management    | Job title/status Employer                                                                                              | -     |
| Verifications    | Facility (RDSD) NE-NH-ST-OFF:                                                                                          |       |
| Administration   | Assigned Doctor JBBRX JBBRX:                                                                                           |       |
| Processing       |                                                                                                    |       |
| Ready            | MESSAGING OFF                                                                                                    |       |

With a patient's record selected, click the Other button on the toolbar.

| MedMas[1]                                            |                                             |                                                               |                        |                           |
|------------------------------------------------------|---------------------------------------------|---------------------------------------------------------------|------------------------|---------------------------|
| Operation Proce                                      | ssing View Help Log OFF                     |                                                               |                        |                           |
| Scheduling                                           |                                             | A 🖪 🖾 🧷                                                       | V Look Clear Tank      |                           |
| Schedule                                             | EDIT PATIEN Advance Pri                     | nt List Info Authorization                                    | Out Referral Ledger    | ADMIN<br>06/18/2007 13:49 |
| Admission                                            | Demographic Cont                            |                                                               | 1                      | scripts   Images          |
| Compliance                                           | Picture D<br>Patient No 96 Mana<br>Prefix X | rders Medications Charts<br>agement<br>Click <b>Pharmacie</b> | S.                     |                           |
| Register Patient                                     | Address 6 W Immunization Add                | Date Preferred Nurses Notes I<br>Pharmacy                     | Document List Schedule |                           |
| Authorization                                        | City, State Zip Wic                         |                                                               |                        |                           |
|                                                      | Home Phone (31)                             |                                                               | P                      | PN NOT Disclosed)         |
| Hospital Certwis                                     |                                             |                                                               |                        | Coverage N<br>Y           |
| AR <u>m</u> anagement<br>Verifications               |                                             |                                                               |                        |                           |
| <u>Reports/Forms</u><br>Administration<br>Processing | Assigned Doctor JBB                         | Advance Database Search                                       |                        |                           |
| Ready                                                |                                             |                                                               | MESSAGING OFF          |                           |

The Other Options window opens. Locate and click the Pharmacies icon.

| armacy             | Save       | V F      |                       | -          | Save Patien | t Favorite      | - 10     |
|--------------------|------------|----------|-----------------------|------------|-------------|-----------------|----------|
| Pharmacies List    | W Pharmacy | K Delete | <u>Filter</u> (• Ret. | ail C Mail |             | :<br>Iarmacies  |          |
| Pharmacy           | Address    | City     | Phone                 | Fax        | Reatient Ha | nsville, Daniel |          |
|                    |            |          |                       |            | DOB 09/15/  | 1947 61 Year(s) | Sex Male |
|                    |            |          |                       |            | Pharmacy    | Address City    | Def   P  |
|                    |            |          |                       |            | CVS Pharmac | y # 😢 36 WIC    | H X (9   |
|                    |            |          |                       |            |             |                 |          |
|                    |            |          |                       |            |             |                 |          |
|                    |            |          |                       | <b>Ģ</b>   | × .         | 24.000          |          |
|                    |            |          |                       |            | <u>i</u> Ll |                 |          |
|                    |            |          |                       |            | Family List |                 |          |
|                    |            |          |                       |            | Pharmacy    | Address City    | Def f    |
|                    |            |          |                       | - +        |             |                 |          |
|                    |            |          |                       | -14-       |             |                 |          |
|                    |            |          |                       |            |             |                 |          |
|                    |            |          |                       |            |             |                 |          |
| JEW Pharmacy Recor | d          |          |                       |            | -           |                 |          |
| Code               | Name       |          |                       | Phone      | 1.          | -               |          |
| Address            |            |          |                       | Eax        | 1.          | -               |          |
| <u> </u>           |            |          |                       |            | )<br>) ()   | -               |          |
| Citu               | Ste        | Click th | e down arro           | w.         | J -         |                 |          |
| City               | 510        |          |                       |            |             |                 |          |
| Lontact            |            |          | -                     |            |             |                 |          |

The Pharmacy window opens consisting of a toolbar, pharmacies list, and patient favorite pharmacies. Click the down arrow on the Source field.

|                   | ew Save<br>Pharmacy i | 🗙 <u>D</u> elete 🗳 | Eilter 📀 Retail            | C Mail   |          | Save Patient Fave        | orite        | <b>S</b> |
|-------------------|-----------------------|--------------------|----------------------------|----------|----------|--------------------------|--------------|----------|
| Pharmacies List   | 1                     | 1.00               | Lo                         | 1=       |          | Patient Favorite Pharmad | cies         |          |
| Pharmacy          | Address               | Lity               | Phone                      | Fax      |          | Eatient Hansvil          | le, Daniel   | Cou Mart |
|                   |                       |                    |                            |          |          | Pharmacu                 | Address Citu |          |
|                   |                       |                    |                            |          |          | CVS Pharmacy #           | C. 36 WICH.  | . X 1    |
|                   |                       |                    |                            |          |          |                          |              |          |
|                   |                       |                    |                            |          |          |                          |              |          |
|                   |                       |                    |                            |          | 7        | 4                        |              |          |
|                   |                       |                    |                            | 4        |          | Family List              |              |          |
|                   |                       |                    |                            |          |          | Pharmacy                 | Address City | Def      |
|                   |                       |                    |                            |          |          |                          |              |          |
|                   |                       |                    |                            |          |          |                          |              |          |
|                   |                       |                    |                            |          |          |                          |              |          |
| •1                |                       |                    |                            | <b>F</b> |          | •                        |              |          |
| NEW Pharmacy Reco | rd                    |                    |                            |          |          |                          |              |          |
| Code              | Name                  |                    |                            | Phone    | 0.       |                          |              |          |
| Address           |                       |                    |                            | Fax      | <u> </u> |                          |              |          |
|                   |                       |                    | 4                          | Data     |          |                          |              |          |
| City              | Sta                   | te Zip             | 1: PulsePro                | Email    | · /      | 12                       |              |          |
| Contact           |                       |                    | 2: RxHub<br>4: SureScripts | 4        |          |                          |              |          |
| Туре              | ▼ NCPDP               | Source             | e 177                      | -        |          |                          |              |          |

Select from the lists available. PulsePro are those pharmacies that have been manually entered by you. RxHub are the downloaded Mail order pharmacies, and SureScripts are the downloaded retail eSIG pharmacies. Click SureScripts.

| MedMas[1]<br>Operation Processing View | Help Log OFF |         |                 |         |                               | _ [] >        |
|----------------------------------------|--------------|---------|-----------------|---------|-------------------------------|---------------|
| Cohodulina I                           |              |         |                 |         |                               | ×             |
| Select New 🖁                           | Save X       |         | Eilter 🕫 Retail | O Mail  | Save <u>P</u> atient Favorite | E <u>x</u> it |
| Pharmacies List                        | Click        | Filter. |                 | ]       | Patient Favorite Pharmacies   |               |
| Pharmacy                               | Address      |         | Phone           | Fax     | Patient Hansville, Daniel     |               |
|                                        |              |         |                 |         | DOB 09/15/1947 61 Year(s)     | Sex Male      |
|                                        |              |         |                 |         | Pharmacy Address City         | Def   Pho     |
|                                        |              |         |                 |         | LVS Pharmacy # C. 36 WIL      | .H X (94      |
|                                        |              |         |                 |         |                               |               |
|                                        |              | -       |                 |         |                               | Þ             |
|                                        | 1            |         |                 |         | Family List                   |               |
|                                        |              |         | 1               |         | Pharmacy Address City         | Def Ph        |
|                                        |              | L       |                 |         |                               |               |
|                                        |              |         |                 |         |                               |               |
|                                        |              | 1       |                 |         |                               |               |
| •                                      |              |         |                 | •       |                               | Þ             |
| NEW Pharmacy Record                    |              |         | 1               |         |                               |               |
| Code                                   | Name         |         |                 | Phone ( | ] -                           |               |
| Address                                |              |         | 1               | Fax (   | 1 -                           |               |
|                                        |              |         | 1               | Data    | 1.                            |               |
| City                                   | State        | Zip     | . 6             | Email   | ·                             |               |
| Contact                                |              |         | 1               |         |                               |               |
| Туре 💌                                 | NCPDP        | Source  | 4: SureScripts  | -       |                               |               |
|                                        |              |         |                 |         | MESSACING DEE                 |               |

Click the Filter button on the toolbar.

| MedMas[1]                 |                      |                       |                   |           |                                       | _ 🗆 ×                 |
|---------------------------|----------------------|-----------------------|-------------------|-----------|---------------------------------------|-----------------------|
| Operation Processing View | Help Log OFF         |                       |                   |           |                                       |                       |
| Cahadulina I              |                      |                       |                   |           |                                       |                       |
| Pharmacy                  |                      |                       |                   |           |                                       | ×                     |
| New 📴                     | Save X<br>Pharmacy X |                       | Eilter 🕫 Retail ( | ) Mail    | Save <u>P</u> atient Favorite<br>List | Exit                  |
| Pharmacies List           |                      |                       |                   |           | Patient Favorite Pharmacies           |                       |
| Pharmacy                  | Address              | City                  | Phone             | F▲        | Patient Hansville, Daniel             |                       |
| 09402 SQA Test St         | C. 200 Newberr       | Etters                | (717) 761-2633    |           | DOB 09/15/1947 61 Year(s)             | Sex Male              |
| ACQ/DIVEST INTE           | C. 123 NO ST         | AMSTERD               | (518) 843-1111    | 6         | Pharmacy Address City                 | Def   Phr             |
| Adams Drugs               | 😢 934 Adams A        | Montgomery            | (334) 264-3496    | 6         | EVS Pharmacutt P 36 WIFH              | × (94                 |
| ALL IN ONE PHAR           | C. 24404 SOUT        | HARBOR CI             | (310) 530-6100    | (:        | CYST Hamdey # W. So Wiert.            |                       |
| ARROWHEAD ME              | 健 400 NORTH          | COLTON                | (909) 580-1601    | C         |                                       |                       |
| BASHAS` UNITED            | C. 4940 S. GIL       | CHANDLER              | (480) 883-2241    | (         |                                       |                       |
| BELLWOOD MED              | 🤁 10230 ARTE         | BELLFLOW              | (562) 866-8281    |           |                                       | -                     |
| COBBLESTONE P             | 🛞 685 CLARK          | PARADISE              | (530) 877-2444    | li V      |                                       | <u> </u>              |
| Cost Effective Phar       | 🤁 2955-C Clev        | Dalton                | (706) 259-6091    |           | Pamily List                           |                       |
| 🗖 🗸 CVS # 7               | C. 9901B W Th        | Sun City              | (623) 933-7233    | ()        | Pharmacy Address City                 | Def Pho               |
| CVS #07116                | 🤁 1855 W. TH         | PHOENIX               | (602) 439-2682    | 0         |                                       |                       |
| CVS PHARMACY #            | C. 1604 EAST         | DENVER                | (303) 388-7504    | (;        |                                       |                       |
| CVS Pharmacy # 1          | 🤁 313 WEST           | NORWICH               | (860) 887-9886    | 0         |                                       |                       |
| CVS Pharmacy # 1          | C. 724 QUEEN         | SOUTHING              | (860) 276-8067    | 0-1       |                                       |                       |
|                           |                      | MECT UAD              | (0EM) 33E 0713    |           |                                       | Þ                     |
| NEW Pharmacy Record       |                      |                       |                   |           |                                       |                       |
| Code                      | lame                 |                       |                   | Phone ( ) | - Your searched yielded               | more than             |
| Address                   |                      |                       |                   | Eax ( )   | are shown please refin                | onaramcies<br>le vour |
|                           |                      |                       |                   | Data      | search criteria                       |                       |
| City                      | State                | Zip                   | . 3               | Email     |                                       |                       |
| Contact                   |                      | and the second second |                   | emany     |                                       |                       |
|                           |                      |                       |                   |           |                                       |                       |
| lype 🗾                    | NCPDP                | Source                | 4: SureScripts 💌  |           |                                       |                       |
| Ready                     |                      |                       |                   |           | MESSAGING OFF                         |                       |

The Pharmacies List refreshes listing the nationwide pharmacies in the SureScripts network and typically contains every pharmacy in your area. This list is updated nightly by the eRX service.

| MedMas[1]<br>Operation Processing View | Help Log OFF         | _               | _                 | _          |                                       | _ [] ×          |
|----------------------------------------|----------------------|-----------------|-------------------|------------|---------------------------------------|-----------------|
| Cohadulina L                           |                      |                 |                   |            |                                       | X               |
|                                        | Save X<br>Pharmacy X |                 | Filter 💽 Retail ( | ° Mail     | Save <u>P</u> atient Favorite<br>List | Exit            |
| Pharmacies List                        | 1                    |                 |                   |            | Patient Favorite Pharmacies           | ]               |
| Pharmacy                               | Address              | City            | Phone             | <u>F</u> ▲ | Patient Hansville, Daniel             |                 |
| 09402 SQA Test St                      | C. 200 Newberr       | Etters          | (717) 761-2633    |            | DOB 09/15/1947 61 Year(s)             | Sex Male        |
| ACQ/DIVEST INTE                        | C. 123 NO ST         | AMSTERD         | (518) 843-1111    | (·         | Pharmacy Address C                    | ity Def Pho     |
| Adams Drugs                            | 1 8. 934 Adams A     | Montgomery      | (334) 264-3496    | 1.         | CVS Pharmacy # 😢 36 🛛                 | /ICH X (94      |
| ALL IN ONE PHAR                        | C. 24404 SOUT        | HARBOR CI       | (310) 530-6100    | (;         |                                       |                 |
| ARROWHEAD ME                           | 2 400 NORTH          | COLTON          | (909) 580-1601    | C .        |                                       |                 |
| BASHAS UNITED                          | C. 4940 S. GIL       | CHANDLER        | (480) 883-2241    |            |                                       |                 |
|                                        | COE CLAF             | Pillion -       | (552) 855-8281    |            |                                       | F               |
| COBBLESTONE P                          | B 2055 C CI          |                 | (330) 877-2444    |            | Family List                           |                 |
|                                        | P 9901P W            | an and a        | (622) 922,7222    | Ú          | Pharmacy Address C                    | ity Def Pho     |
|                                        | 1855 W               | om Destination. | (602) 439-2682    | 0          |                                       |                 |
|                                        | C 1604 FAS           |                 | (303) 388-7504    | C          |                                       |                 |
| CVS Pharmacy # 1                       | C 313 WES            |                 | (860) 887-9886    | <u>i</u>   |                                       |                 |
| CVS Pharmacy # 1                       | C. 724 QUEL          |                 | (860) 276-8067    | (Part      |                                       |                 |
| Chile Dharman #1                       | A 1044 DOLU 5        | MECT LAD        | 1000 200 071 0    | j I        |                                       |                 |
|                                        |                      |                 |                   |            |                                       |                 |
| NEW Pharmacy Record                    | 11                   |                 |                   | 5 II.      |                                       | 0000            |
| Code                                   | Name                 |                 |                   | Phone ( )  | Your searched yie                     | elded more than |
| Address                                |                      |                 |                   | Fax ( )    | are shown, please                     | e refine your   |
|                                        |                      |                 |                   | Data       | search criteria                       |                 |
| City                                   | Claba                | 7:0             |                   |            |                                       |                 |
| Спу                                    | State                |                 | . N               | Email      |                                       |                 |
| Contact                                |                      |                 |                   |            |                                       |                 |
| Туре 💌                                 | NCPDP                | Source          | 4: SureScripts 💌  |            |                                       |                 |
|                                        |                      |                 |                   | <i></i>    |                                       |                 |
| Ready                                  |                      |                 |                   |            | MESSAGING OFF                         |                 |

Pharmacies listed with a Fax icon indicate these pharmacies are not currently enabled to receive eSIGs. Transmitting an eSIG to these pharmacies will result in a 14 cent fax charge from SureScripts. Fortunately, these records are easily identified when prescribing medications and you can fax these prescriptions using your current Pulse Fax Server or print the prescriptions manually to avoid this charge.

| MedMas[1] Deration Processing View | Help Log OFF       | _              | _                 | -        | -              | _                                 | _                                       | _ 0         |
|------------------------------------|--------------------|----------------|-------------------|----------|----------------|-----------------------------------|-----------------------------------------|-------------|
| Cohodulina I                       |                    |                |                   |          |                |                                   |                                         | 2           |
| New 👫                              | Save X<br>Pharmacy | Delete         | Eilter 🕞 Retail ( | ) Mail   | Ą              | Save <u>P</u> atient Fave<br>List | orite                                   | Ex          |
| Pharmacies List                    |                    |                |                   |          | ⊢ Pa           | atient Favorite Pharma            | cies                                    |             |
| Pharmacy                           | Address            | City           | Phone             | F ▲      |                | Patient Hansvil                   | lle, Daniel                             |             |
| 09402 SQA Test St                  | C 200 Newberr      | Etters         | (717) 761-2633    |          | 1              | DOP 09/15/19/7                    | C1 Verter                               | Sev Male    |
| ACR/DIVESTINTE                     | C 123 ND 5         |                | (518) 843-1111    | 6        | 1              | born 200 103/13/134/              | Address City                            | L Dot Ph    |
| Adams Drugs                        | @ 934 Adar         |                | (334) 264-3496    | Ċ.       | 1              | CVC DL                            |                                         |             |
| ALL IN ONE PHAR                    | C. 24404 SC        | <b>.</b>       | (310) 530-6100    | C.       |                | UVS Pharmacy #                    | NG 36 WILH                              | I X (94     |
| ARROWHEAD ME.                      | 6 400 NOR -        | and the second | (909) 580-1601    |          |                |                                   |                                         |             |
| BASHAS' UNITED                     | C. 4940 S. ( 20    | om Destination | (480) 883-2241    | <u>í</u> |                |                                   |                                         |             |
| BELLWOOD MED                       | C 10230 AF         |                | (562) 866-8281    |          |                |                                   |                                         |             |
| COBBLESTONE P                      | 8 685 CLAF         |                | (530) 877-2444    | le /     | 1              |                                   |                                         | <u> </u>    |
| Cost Effective Phar                | C. 2955-C C        | L'aiton        | (706) 259-6091    |          | Far            | nily List                         |                                         |             |
| CVS # 7                            | C. 9901B W Th      | Sun City       | (623) 933-7233    | (I       | F              | 'harmacy                          | Address City                            | Def P       |
| CVS #07116                         | C. 1855 W. TH      | PHOENIX        | (602) 439-2682    | 0        |                |                                   |                                         |             |
| CVS PHARMACY #                     | C. 1604 EAST       | DENVER         | (303) 388-7504    | (C       |                |                                   |                                         |             |
| CVS Pharmacy # 1                   | C. 313 WEST        | NORWICH        | (860) 887-9886    | 0        |                |                                   |                                         |             |
| CVS Pharmacy # 1                   | C. 724 QUEEN       | SOUTHING       | (860) 276-8067    | (Part    |                |                                   |                                         |             |
| Circ Dharmanu # 1                  | A 1044 DOLU 5      | MECT HAD       | 100m 000 0710     | ,        | •              |                                   |                                         | J           |
| NEW Pharmacy Record                |                    |                |                   |          |                |                                   |                                         |             |
| Code                               | lame               |                |                   | Phone (  | ) -            | Yo                                | ur searched yielde                      | d more than |
| Address                            |                    |                |                   | Eavl     | 1.2            | 50                                | U Records, top 500<br>shown, please ref | pharamoles  |
|                                    |                    |                |                   | Data     | <u>ງ:</u><br>1 | sea                               | arch criteria                           | nie year    |
| City                               | State              | Zip            | • 🔗               | Email    | ,              | 12                                |                                         |             |
| Contact                            |                    |                |                   | 1        |                |                                   |                                         |             |
| Type 🔽                             |                    | Source         | 4: SureScripts 💌  | 1        |                |                                   |                                         |             |
|                                    | ÷                  |                | n (1. 1. 1. 1.    | 1        |                |                                   |                                         |             |

Pharmacies listed with a Green E icon indicate that these pharmacies participate with eSIGs.

| į.     | MedMa    | as[1]               |                  |            |                   |           |                                                                                                    | _ 🗆 ×        |
|--------|----------|---------------------|------------------|------------|-------------------|-----------|----------------------------------------------------------------------------------------------------|--------------|
| 0      | peration | Processing View I   | Help Log OFF     |            |                   |           |                                                                                                    |              |
|        | Cahaduli | ina Iraa            |                  |            |                   |           |                                                                                                    |              |
| P      | harmac   | У                   |                  |            | 1.2               |           |                                                                                                    | ×            |
| •      | De se    | elect 🖹 New 🧏       | Save<br>Ehathacy | Delete 🐺 I | Filter 💽 Retail ( | 0 Mail    | Save <u>P</u> atient Favorite<br>List                                                                                                    | Exit         |
| Г      | Pharmad  | cies List           |                  |            |                   |           | Patient Favorite Pharmacies                                                                                                    |              |
|        | Pharma   | acy                 | Address          | City       | Phone             | F▲        | Patient Hansville, Daniel                                                                                                    |              |
|        |          | 09402 SQA Test St   | C. 200 Newberr   | Etters     | (717) 761-2633    |           | DOB 09/15/1947 61 Year(s)                                                                                                    | Sex Male     |
|        |          | ACR/DIVEST INTE     | 🔁 123 NO ST      | AMSTERD    | (518) 843-1111    | í.        | Pharmacy Address City                                                                                                    | Def Pho      |
|        |          | Adams Drugs         | 😢 934 Adams A    | Montgomery | (334) 264-3496    | C         | CVS Pharmacy # C 36 WICH                                                                                                    | × (94        |
|        |          | ALLW ONE PHAR       | C. 24404 SOUT    | HARBOR CI  | (310) 530-6100    | I.        | The second second |              |
|        |          | ARROWHEAD ME        | 🤁 400 NORTH      | COLTON     | (909) 580-1601    | C         |                                                                                                    |              |
|        |          | BASHAS' UNITED      | 🕄 4940 S. GIL    | CHANDLER   | (480) 883-2241    | (•        |                                                                                                    |              |
|        |          | BELLWOOD MED        | C 10230 ARTE     | BELLFLOW   | (562) 866-8281    |           |                                                                                                    | ন            |
|        |          | COBBLESTONE P       | 🛞 685 CLARK      | PARADISE   | (530) 877-2444    | 6         |                                                                                                    | <u> </u>     |
|        |          | Cost Effective Phar | 🤁 2955-C Clev    | Dalton     | (706) 259-6091    |           | Pamily List                                                                                                    |              |
|        |          | CVS # 7             | 😢 9901B W Th     | Sun City   | (623) 933-7233    | ()        | Pharmacy Address City                                                                                                    | Def Pho      |
|        |          | CVS #07116          | 😢 1855 W. TH     | PHOENIX    | (602) 439-2682    | 0         |                                                                                                    |              |
|        |          | CVS PHARMACY #      | C. 1604 EAST     | DENVER     | (303) 388-7504    | (;        |                                                                                                    |              |
|        |          | CVS Pharmacy # 1    | 😢 313 WEST       | NORWICH    | (860) 887-9886    | 0         |                                                                                                    |              |
|        |          | CVS Pharmacy # 1    | C. 724 QUEEN     | SOUTHING   | (860) 276-8067    | 0-1       |                                                                                                    |              |
|        | 1        | M/C Dharmany # 1    |                  | MICCT UAD  | 10001 200 071 3   |           |                                                                                                    | Þ            |
| Γ      | NEW P    | harmacy Record      |                  |            |                   |           |                                                                                                    |              |
|        | Code     | e N                 | lame             |            |                   | Phone ( ) | Your searched yielded                                                                                                    | more than    |
| 22     | Addres:  | s                   |                  |            |                   | Fax ( )   | out Records, top out     are shown, please refir                                                                                                    | priaranicies |
| 01     |          |                     |                  |            |                   | Data      | search criteria                                                                                                    |              |
| in the | City     | /                   | State            | Zip        | . 8               | Email     |                                                                                                    |              |
|        | Contac   | at                  |                  |            |                   |           |                                                                                                    |              |
|        | Туре     |                     |                  | Source     | 4: SureScripts 🔻  | 1         |                                                                                                    |              |
| L      | 10       |                     | ,                |            |                   |           |                                                                                                    |              |
| Re     | ady      |                     |                  |            |                   |           | MESSAGING OFF                                                                                                    |              |

Click on a pharmacy in the list.

| MedMas[1]<br>Operation Processing View | Help Log OFF                     |           |                                              |               |               |                                                                                                    |                          |
|----------------------------------------|----------------------------------|-----------|----------------------------------------------|---------------|---------------|----------------------------------------------------------------------------------------------------|--------------------------|
| Cahadulina I                           |                                  |           |                                              |               |               |                                                                                                    | ×                        |
| Pharmacy                               | -                                |           |                                              |               |               |                                                                                                    |                          |
| Select New                             | Pharmacy X                       | Delete    | Eilter 🖲 Retail (                            | C Mail        |               | Save <u>P</u> atient Favorite<br>List                                                                                                    | E <u>x</u> it            |
| Pharmacies List                        |                                  |           |                                              | 1             | [             | Patient Favorite Pharmacies                                                                                                    |                          |
| Pharmacy                               | Address                          | City      | Phone                                        | F▲            |               | Patient Hansville, Daniel                                                                                                    |                          |
|                                        | Save<br>Zoom Destin:<br>Pharmacy | ation Del | 761-2633<br>843-1111<br>264-3496<br>530-6100 | (<br>(·<br>() |               | DOB         09/15/1947         61 Year(s)           Pharmacy         Address         City           CVS Pharmacy #         C 36         WIC | Sex Male                 |
| ARROWHEAD ME                           | C. 400 NORTH                     | COLTON    | (909) 580-1601                               | Ċ I           |               |                                                                                                    |                          |
| BASHAS' UNITED                         | 🕄 4940 S. GIL                    | CHANDLER  | (480) 883-2241                               | [·            |               |                                                                                                    |                          |
| BELLWOOD MED                           | 🛭 🤁 10230 ARTE                   | BELLFLOW  | (562) 866-8281                               | C             | 4             |                                                                                                    | 5                        |
| COBBLESTONE P                          | 85 CLARK                         | PARADISE  | (530) 877-2444                               | 6             | 6             |                                                                                                    |                          |
| Cost Effective Phar                    | 😢 2955-C Clev                    | Dalton    | (706) 259-6091                               | (             |               | Family List                                                                                                    |                          |
| CVS # 7                                | 🕄 9901B W Th                     | Sun City  | (623) 933-7233                               | 0             |               | Pharmacy Address City                                                                                                    | Def Pho                  |
| CVS #07116                             | 🕄 🕄 1855 W. TH                   | PHOENIX   | (602) 439-2682                               | 0             |               |                                                                                                    |                          |
| CVS PHARMACY #                         | . 🤁 1604 EAST                    | DENVER    | (303) 388-7504                               | (i            |               |                                                                                                    |                          |
| CVS Pharmacy # 1                       | 😧 🕄 313 WEST                     | NORWICH   | (860) 887-9886                               | 0             |               |                                                                                                    |                          |
| CVS Pharmacy # 1                       | C. 724 QUEEN                     | SOUTHING  | (860) 276-8067                               | 0-1           |               |                                                                                                    |                          |
|                                        |                                  | MCCT UAD  | 10001 200 071 2                              |               |               |                                                                                                    | Þ                        |
| EDIT Pharmacy Record                   |                                  |           |                                              |               |               |                                                                                                    |                          |
| Code 0101369                           | Name Adams Drugs                 | 8         |                                              | Phone         | (334) 2       | 64-3496 Your searched yield                                                                                                    | ed more than             |
| Address 934 Adams Avenue               |                                  | 0         |                                              | Fax           | ,<br>[(334) 2 | 64-3410 are shown please re                                                                                                    | U pharamcies             |
|                                        |                                  |           |                                              | Data          |               | search criteria                                                                                                    | (11.17.16)<br>(11.17.16) |
| City Montgomery                        | State                            | AL Zip 36 | 104-                                         | Email         |               |                                                                                                    |                          |
| Contact                                |                                  |           |                                              |               | 1             |                                                                                                    |                          |
| Type Retail                            | NCPDP 0101369                    | Source    | 4: SureScripts 💌                             | ]             |               |                                                                                                    |                          |
|                                        |                                  |           |                                              |               |               |                                                                                                    |                          |

The pharmacy record details display at the bottom and note you cannot save changes or delete these SureScripts records.

| Operation Processing View H                                                                                                    | Help Log OFF                                                                                                    |                                                                                                    |                                                                                                    |        | -                                                                                                    |                   |
|----------------------------------------------------------------------------------------------------|----------------------------------------------------------------------------------------------------|----------------------------------------------------------------------------------------------------|----------------------------------------------------------------------------------------------------|--------|----------------------------------------------------------------------------------------------------|-------------------|
| Cohodulina I                                                                                                    |                                                                                                    |                                                                                                    |                                                                                                    |        |                                                                                                    | ×                 |
|                                                                                                    | Save X<br>Pharmacy                                                                                                    | Delete 💱 f                                                                                                    | Eilter 📀 Retail (                                                                                                    | ) Mail | Save Patient Favorite                                                                                                    | E <u>x</u> it     |
| Click New.                                                                                                    | Address                                                                                                    | City                                                                                                    | Phone                                                                                                    | F      | Patient Hansville, Daniel                                                                                                    |                   |
| ●         09402 SQATest St           ●         ACQ/DIVEST INTE           ●         Adams Drugs           ●         Adams Visit           ●         ARDWHEAD ME           ●         BASHAS' UNITED           ●         BELLWOOD MED           ●         COBBLESTONE P           ●         Cost Effective Phar           ●         CVS # 7           ●         CVS #07116                                                                                                    | <ul> <li>200 Newber</li> <li>123 NO ST</li> <li>934 Adams A</li> <li>24404 SOUT</li> <li>4400 NOBTH</li> <li>490 S. GIL</li> <li>10230 ARTE</li> <li>2955-C Clev</li> <li>2955-C Clev</li> <li>9918 W Th</li> <li>10230 SW Th</li> </ul> | Etters<br>AMSTERD<br>Montgomery<br>HARBOR CL<br>COLTON<br>CHANDLER<br>BELLFLOW<br>PARADISE<br>Dalton<br>Sun City<br>PHOENIX | (717) 761-2633<br>(518) 843-1111<br>(34) 264-3496<br>(310) 530-6100<br>(909) 580-1601<br>(480) 883-2241<br>(562) 866-8281<br>(530) 877-2444<br>(706) 259-6691<br>(623) 933-7233<br>(602) 439-2682 |        | DOB 09/15/1947 61 Year(s) Sex M<br>Pharmacy Address City Def<br>CVS Pharmacy # & 36 WICH X<br>Family List<br>Pharmacy Address City Def     | ale<br>Pho<br>(94 |
| CVS PHARMACY # CVS Pharmacy # 1 CVS Pharmacy # 1 CVS Pharmacy # 1 CVS Pharmacy # 1 CUC Distances # 1 CUC Distances # 1 CUC | <ul> <li>1604 EAST</li> <li>313 WEST</li> <li>724 QUEEN</li> <li>1044 POULE</li> </ul>                                                                                                    | DENVER<br>NORWICH<br>SOUTHING                                                                                               | (303) 388-7504<br>(860) 887-9886<br>(860) 276-8067<br>(960) 296 9719                                                                                                    |        | 4                                                                                                    | Þ                 |
| Code 0101369 Name Adams Drugs Address 934 Adams Avenue City Montgomery State AL Zip 36104-                                                                                                    |                                                                                                    |                                                                                                    |                                                                                                    |        | e (334) 264-3496 Your searched yielded more the<br>500 Records, top 500 pharamc<br>are shown, please refine your<br>search criteria<br>ail | n<br>es           |
| Type Retail                                                                                                    | ICPDP 0101369                                                                                                    | Source                                                                                                    | 4: SureScripts 💌                                                                                                    |        |                                                                                                    |                   |

If you need to add a new pharmacy that is not included in the SureScripts list, click the new button on the toolbar.

| MedMas[1]                   | 1.0            |             |                   |            |             |                           |                     | _ 🗆 ×                 |
|-----------------------------|----------------|-------------|-------------------|------------|-------------|---------------------------|---------------------|-----------------------|
| Operation Processing View I | Help Log OFF   |             |                   |            |             |                           |                     |                       |
| Cahadulina I                |                |             |                   |            |             |                           |                     |                       |
| Pharmacy                    |                |             |                   |            |             |                           |                     | ×                     |
|                             | Save X         | Delete      | Eilter 🖲 Retail ( | 0 Mail     |             | Save Patient Fave<br>List | orite               | Exit                  |
| Pharmacies List             |                |             |                   |            |             | Patient Favorite Pharma   | cies                |                       |
| Pharmacy                    | Address        | City        | Phone             | <u>F</u> ▲ |             | Patient Hansvil           | le, Daniel          |                       |
| 09402 SQA Test St           | C. 200 Newberr | Etters      | (717) 761-2633    |            |             | DOB 09/15/1947            | 61 Year(s)          | Sex Male              |
| ACQ/DIVEST INTE             | C. 123 NO ST   | AMSTERD     | (518) 843-1111    | ŀ          |             | Pharmacy                  | Address City        | Def Pho               |
| Adams Drugs                 | 😢 934 Adams A  | Montgomery  | (334) 264-3496    | 1          |             | CVS Pharmacy #            | C. 36 WICH.         | × (94                 |
| ALL IN ONE PHAR             | C. 24404 SOUT  | HARBOR CI   | (310) 530-6100    | (;         |             |                           |                     |                       |
| ARROWHEAD ME                | 🤁 400 NORTH    | COLTON      | (909) 580-1601    | C          |             |                           |                     |                       |
| BASHAS' UNITED              | C. 4940 S. GIL | CHANDLER    | (480) 883-2241    | ŀ          |             |                           |                     |                       |
| BELLWOOD MED                | C 10230 ARTE   | BELLFLOW    | (562) 866-8281    | 6          | 5           | hat .                     | -                   |                       |
| COBBLESTONE P               | 邎 685 CLARK    | PARADISE    | (530) \$77-2444   | 6          | 4           |                           |                     | <u> </u>              |
| Cost Effective Phar         | C. 2955-C Clev | Dalton      | (706) 259-6091    | (          |             | Family List               |                     |                       |
| CVS # 7                     | 😢 9901B W Th   | Sun City    | (623) 938-7233    | ()         |             | Pharmacy                  | Address City        | Def Pho               |
| CVS #07116                  | 🕄 1855 W. TH   | PHOENIX     | (602) 439 2682    | 0          |             |                           |                     |                       |
| CVS PHARMACY #              | 🕄 1604 EAST    | DENVER      | (303) 388-7504    | (i         |             |                           |                     |                       |
| CVS Pharmacy # 1            | 🤁 313 WEST     | NORWICH     | (860) 887-9886    | 0          |             |                           |                     |                       |
| CVS Pharmacy # 1            | C. 724 QUEEN   | SOUTHING    | (860) 276-8067    | 0_1        |             |                           |                     |                       |
| Ci/C Dharmanu # 1           |                | WEET UAD    | C PTO 3CC (1130)  | •          |             | •                         |                     | Þ                     |
| NEW Pharmacy Record         | 15             |             |                   |            | 8           |                           |                     |                       |
| Code                        | ame            |             |                   | Phone      | () ·        | Yo                        | ur searched yielded | more than             |
| Address                     |                |             |                   | Fax        | <u>()</u> . | are                       | shown, please refir | pharamoles<br>ne vour |
|                             |                |             | 1                 | Data       |             | sea                       | arch criteria       |                       |
| City                        | State          | Click the o | down arrow.       | Email      |             | 12                        |                     |                       |
| Contact                     |                |             |                   |            | 1           |                           |                     |                       |
|                             |                | Caused      |                   | 1          |             |                           |                     |                       |
| iype 🗾 T                    | NCHOP          | Source      | Ì                 | 2          |             |                           |                     |                       |
| Ready                       |                |             |                   |            |             | MESSAGING O               | FF                  |                       |

Click the down arrow on the source field.

| ţ,            | MedMas[1]                      |                      |            |                           |         | _ 0                                |
|---------------|--------------------------------|----------------------|------------|---------------------------|---------|------------------------------------|
| 0             | peration Processing View       | Help Log OFF         |            |                           |         |                                    |
| -             | Cohodulina I                   |                      |            |                           |         |                                    |
| P             | harmacy                        |                      |            |                           |         |                                    |
| •             | 🔊 <u>S</u> elect 📑 <u>N</u> ew | Save X<br>Pharmacy X | Delete     | <u>F</u> ilter 🗭 Retail ( | D Mail  | Save Patient Favorite              |
| F             | Pharmacies List                |                      |            |                           |         | Patient Favorite Pharmacies        |
| 100           | Pharmacy                       | Address              | City       | Phone                     | F ▲     | Patient Hansville, Daniel          |
| 1             | 09402 SQA Test St              | C. 200 Newberr       | Etters     | (717) 761-2633            |         | DOB 09/15/1947 61 Year(s) Sex Male |
|               | ACQ/DIVEST INTE                | C. 123 NO ST         | AMSTERD    | (518) 843-1111            | (.      | Pharmacy Address City   Def   Ph   |
|               | 🗖 🖌 Adams Drugs                | 🛛 🤁 934 Adams A      | Montgomery | (334) 264-3496            | (       | EVS Pharmacu # P 36 WICH X (9)     |
|               | ■ ✓ ALL IN ONE PHAR            | C. 24404 SOUT        | HARBOR CI  | (310) 530-6100            | (:      | CYST Hamdey H My Sol. Mich N (S    |
|               | ARROWHEAD ME                   | 健 400 NORTH          | COLTON     | (909) 580-1601            | C       |                                    |
|               | BASHAS' UNITED                 | 🕄 4940 S. GIL        | CHANDLER   | (480) 883-2241            | (.      |                                    |
|               | BELLWOOD MED                   | 🛛 🤁 10230 ARTE       | BELLFLOW   | (562) 866-8281            |         |                                    |
|               | COBBLESTONE P                  | 🛞 685 CLARK          | PARADISE   | (530) 877-2444            | (! /    |                                    |
|               | Cost Effective Phar            | 🛛 🤁 2955-C Clev      | Dalton     | (706) 259-6091            |         | Family List                        |
|               | 🗖 🖌 CVS # 7                    | 🕄 9901B W Th         | Sun City   | (623) 933-7233            | ()      | Pharmacy Address City Def Pt       |
|               | CVS #07116                     | 🕄 🕄 1855 W. TH       | PHOENIX    | (602) 439-2682            | 0       |                                    |
|               | CVS PHARMACY #                 | 🕄 1604 EAST          | DENVER     | (303) 388-7504            | (i      |                                    |
|               | CVS Pharmacy # 1               | 🕄 🕄 313 WEST         | NORWICH    | (860) 887-9886            | C       |                                    |
|               | CVS Pharmacy # 1               | C. 724 QUEEN         | SOUTHING   | (860) 276-8067            | 0 -1    |                                    |
|               | Chill Dharmanii # 1            |                      | MECT UAD   | 10001 200 071 2           |         |                                    |
| Г             | NEW Pharmacy Record            |                      |            |                           |         | ( <del>)</del>                     |
|               | Code                           | Name                 |            |                           | Phone ( | Your searched yielded more than    |
| 9             | Address                        |                      |            |                           | Fav     | 500 Records, top 500 pharameters   |
| 00            |                                |                      |            |                           | Data    | search criteria                    |
| in the second | City                           | State                | Zip        | 1: PulsePro               | Email   | J •                                |
|               | Contact                        |                      | 1000100    | 2: Ratitub                | Linai   |                                    |
|               | Tupe                           |                      | Source     |                           | I       |                                    |
|               |                                | indi bi T            |            |                           |         |                                    |
| Re            | ady                            |                      |            |                           |         | MESSAGING OFF                      |

Click PulsePro.

| MedMas[1]                   |                  |            |                   |          |                  |                         | _ 🗆 ×       |
|-----------------------------|------------------|------------|-------------------|----------|------------------|-------------------------|-------------|
| Operation Processing View H | Help Log OFF     |            |                   |          |                  |                         |             |
| Cahadulina I                |                  |            |                   |          |                  |                         | EV.         |
| Pharmacy                    |                  |            | _                 |          | 2011-2-2-1       |                         | ×           |
| Select New                  | Save<br>Pharmacy | Delete     | Eilter 🖲 Retail 🤇 | ) Mail   | Save <u>P</u> a  | atient Favorite<br>List | Exit        |
| Pharmacies List             | Click            | Filter     |                   |          | Patient Favoriti | e Pharmacies            |             |
| Pharmacy                    | Address          |            | Phone             | F ▲      | S Eatient        | Hansville, Daniel       |             |
| 09402 SQA Test St           | C 200 Newberr    | Etters     | (717) 761-2633    |          |                  | 15/1947 61 Year(s)      | Sex Male    |
| ACQ/DIVEST INTE             | C. 123 NO ST     | AMSTERD    | (518) 843-1111    | (.       | Pharmacy         | Address City            | Def Pho     |
| Adams Drugs                 | 😢 934 Adams A    | Montgomery | (334) 264-3496    | C I      | CVS Phar         | macu # 🖲 36 WICH        | × (94       |
| ALL IN ONE PHAR             | C. 24404 SOUT    | HARBOR CI  | (310) 530-6100    | (:       | CY OF HOL        | mocy H No. Wich         |             |
| ARROWHEAD ME                | 😢 400 NORTH      | COLTON     | (909) 580-1601    | C        |                  |                         |             |
| BASHAS' UNITED              | C. 4940 S. GIL   | CHANDLER   | (480) 883-2241    | ( )      |                  |                         |             |
| BELLWOOD MED                | 😢 10230 ARTE     | BELLFLOW.  | (562) 866-8281    |          |                  |                         | 51          |
| COBBLESTONE P               | 鶅 685 CLARK      | PARADISE   | (530) 877-2444    | 6        |                  |                         | <u> </u>    |
| Cost Effective Phar         | C. 2955-C Clev   | Dalton A   | (706) 259-6091    | ( N      | Family List      |                         |             |
| CVS # 7                     | C. 9901B W Th    | Sun City 4 | (623) 933-7233    | (I       | Pharmacy         | Address City            | Def Pho     |
| CVS #07116                  | 🤁 1855 W. TH     | PHOENIX    | (602) 439-2682    | 0        |                  |                         |             |
| CVS PHARMACY #              | C. 1604 EAST     | DENVER     | (303) 388-7504    | (;       |                  |                         |             |
| CVS Pharmacy # 1            | 😢 313 WEST       | NORWICH    | (860) 887-9886    | 0        |                  |                         |             |
| CVS Pharmacy # 1            | C. 724 QUEEN     | SOUTHING   | (860) 276-8067    | 0 -1     |                  |                         |             |
| C1/C Dharmanu # 1           |                  | MICCT UAD  | 10001 000 0710    | نٹر<br>ا | 1                |                         | Þ           |
| NEW Pharmacy Record         |                  |            |                   |          |                  |                         |             |
| Code                        | ame              |            |                   | Phone (  | ] _              | Your searched yielded   | I more than |
| Address                     |                  |            |                   | Fax      | 1 2              | are shown, please refi  | ne your     |
|                             |                  |            |                   | Data     | ,<br>] -         | search criteria         |             |
| City                        | 8                | Email      | ,                 |          |                  |                         |             |
| Contact                     |                  |            |                   | . J      |                  |                         |             |
|                             |                  | Source     | 1: PulsePro       | 1        |                  |                         |             |
|                             |                  |            |                   |          |                  |                         |             |
| Ready                       |                  |            |                   |          | MESS             | AGING OFF               |             |

Click the Filter button on the toolbar.

|          | 1edMas[1]                | INC. INCOME        |             |                   |         |                  |                                     |                    | _ 🗆 ×     |
|----------|--------------------------|--------------------|-------------|-------------------|---------|------------------|-------------------------------------|--------------------|-----------|
| Oper     | ration Processing view   | Help Log OFF       |             |                   |         |                  |                                     |                    |           |
| Pha      | irmacy                   |                    |             |                   |         |                  |                                     |                    | ×         |
| 6        | 🔉 <u>S</u> elect 📑 New 🔓 | Saver X            | Delete      | Eilter 💽 Retail ( | ) Mail  | (                | Save <u>P</u> atient Favori<br>List | ite                | Exit      |
| - Pł     | harmacies List           |                    |             |                   |         | F                | Patient Favorite Pharmacie          | es                 |           |
| <b>F</b> | harmacy                  | Address            | City        | Phone             | F.▲     |                  | 2 Patient Hansville                 | , Daniel           |           |
| IF       | ALL IN ONE PHAR          | 24404 South Ve     | Harbor City | (310) 530-6100    | r l     |                  | DOB 09/15/1947                      | 61 Year(e)         | Sex Male  |
|          | Bis Pharmacy             | 1801 Woodbury      | Wichita     | (800) 555-1234    | ſ.      | 1                | Pharmacu                            | Address Citu       | L Def Phr |
|          | Brooks                   |                    | Wichita     | (800) 555-1234    |         | 9                | C) (C Pharmaou #                    |                    |           |
| llīc     | Brooks                   | 114 Central Street | Wichita     | (800) 555-1234    | f:      |                  | UVO FRIditiduy #                    | N. 30 WICH         | <u> </u>  |
| llī      | Brooks                   | 5 Mill Road        | Wichita     | (800) 555-1234    | È       |                  |                                     |                    |           |
| llic     | 🖌 Brooks                 | Rt 125             | Wichita     | (800) 555-1234    | (:      |                  |                                     |                    |           |
| llic     | Brooks Hampton           | 356 Lafayette R    | Wichita     | (800) 555-1234    | C L     |                  | at .                                | -                  | -         |
|          | 🖌 🖌 Brooks Kittery Maine | 15 Shapeleigh R    | Wichita     | (800) 555-1234    | (: /    | ا <mark>ک</mark> | <u> </u>                            |                    | <u> </u>  |
|          | 🖌 🖌 Brooks Lee           | 58 Calef Highway   | Wichita     | (800) 555-1234    | C N     |                  | Family List                         |                    |           |
|          | 🖌 🖌 Brooks Newmarket     | 73 Exeter Street   | Wichita     | (800) 555-1234    | (:      |                  | Pharmacy                            | Address City       | Def Pho   |
|          | 🛛 🖌 🛛 Brooks Pharmacy    | 865 Central Ave    | Wichita     | (800) 555-1234    | C .     |                  |                                     |                    |           |
|          | 🖌 🖌 Brooks Pharmacy      | 690 Depot Street   | Wichita     | (800) 555-1234    | (i      |                  |                                     |                    |           |
|          | 🖌 🖌 Brooks Pharmacy      |                    | Wichita     | (800) 555-1234    | (       |                  |                                     |                    |           |
|          | 🖌 🖌 Brooks Pharmacy      | 15 Haverhill Road  | Wichita     | (800) 555-1234    | (i _ 1  |                  |                                     |                    |           |
| F        | Dracks Dharman           | C70 Cantral Aug    | 1) fielsite | (000) EEE 1004    |         |                  | •                                   |                    | Þ         |
| ⊢ N      | IEW Pharmacy Record      |                    |             |                   |         |                  |                                     |                    |           |
|          | Code                     | Name               |             |                   | Phone ( | 1 -              | 100                                 | pharmacie(s) found | la s      |
|          | ddress                   |                    |             |                   | E au le |                  |                                     |                    |           |
|          |                          |                    |             |                   | Fax [   | 1 -              |                                     |                    |           |
|          | (12)                     |                    |             |                   |         |                  |                                     |                    |           |
|          | City                     | State              | Zip         | . 8               | Email   |                  |                                     |                    |           |
| 1        | Contact                  |                    |             |                   |         |                  |                                     |                    |           |
|          | Туре                     | NCPDP              | Source      | 1: PulsePro 💌     |         |                  |                                     |                    |           |
| Read     | N                        |                    |             |                   |         | _                | MESSAGING OFF                       |                    |           |

The pharmacies list refreshes with the manually entered PulsePro pharmacies. You may now add a new pharmacy record in the bottom area or click on an item in the list to edit the details.

| irmacy<br>Select 🔜 New 🍹     | 🛐 <u>S</u> ave 🇙   | Delete 🛐         | Filter (• Betail ( | ) Mail |          | Save Patient Favorite       | -71        |
|------------------------------|--------------------|------------------|--------------------|--------|----------|-----------------------------|------------|
| 🖽 – 🛛 Lees – 🛄 –             | Finalinacy         | - Y              |                    |        |          | Patient Favorite Pharmacies |            |
| harmacy                      | Address            | City             | Phone              | F ▲    |          | Patient Hansville, Daniel   |            |
| ALL IN ONE PHAR              | 24404 South Ve     | Harbor City      | (310) 530-6100     | C      |          | DOB 09/15/1947 61 Year(s)   | Sex Mai    |
| J V Bis Pharmacy             | 1801 Woodbury      | Wichita          | (800) 555-1234     | (      |          | Pharmacy Address (          | City   Def |
| 🖌 Brooks                     |                    | Wichita          | (800) 555-1234     | £.     |          | CVS Pharmacu # 18 36        | MICH X     |
| 🖌 Brooks                     | 114 Central Street | Wichita          | (800) 555-1234     | (:     |          | Evol Hamdey H W. So         | Mort A     |
| 🖌 Brooks                     | 5 Mill Road        | Wichita          | (800) 555-1234     | (      |          |                             |            |
| 🖌 Brooks                     | Rt. 125            | Wichita          | (800) 555-1234     | (      | 1        |                             |            |
| 🖌 Brooks Hampton             | 356 Lafayette R    | Wichita          | (800) 555-1234     | (      | 4        |                             |            |
| 🖌 Brooks Kittery Maine       | 15 Shapeleigh R    | Wichita          | (800) 555-1234     | (      | 4        |                             |            |
| 🖌 Brooks Lee                 | 58 Calef Highway   | Wichita          | (800) 555-1234     | 6      |          | Family List                 |            |
| 🖌 Brooks Newmarket           | 73 Exeter Street   | Wichita          | (800) 555-1234     | (      |          | Pharmacy Address C          | ∴ity Def   |
| 🖌 Brooks Pharmacy            | 865 Central Ave    | Wichita          | (800) 555-1234     | (      |          |                             |            |
| 🖌 Brooks Pharmacy            | 690 Depot Street   | Wichita          | (800) 555-1234     | (:     |          |                             |            |
| 🖌 Brooks Pharmacy            |                    | Wichita          | (800) 555-1234     | (      |          |                             |            |
| 🖌 Brooks Pharmacy            | 15 Haverhill Road  | Wichita          | (800) 555-1234     | ( _1   |          |                             |            |
| Draska Dharmaou              | C70 Control Aug    | Attickite        | (000) EEE 1004     |        |          |                             |            |
| DIT Pharmacy Record          |                    |                  |                    |        |          |                             |            |
| Code bi4                     | ame Bis Pharmacy   |                  |                    | Phone  | e (1800) | 555-1234 100 pharmacie(s    | ) found    |
| ddress 1801 Woodbury Ave     | 1-1-1-1-1          | 2                |                    | E      | Jone -   | 402 2040                    |            |
| adicite [ 1001 Woodbally Ave | •                  |                  |                    | ra>    | (316)    | 402-2040                    |            |
| Con Landa a                  |                    | -                | 7000 0             | Data   | • (_)    | -                           |            |
| City Wichita                 | State [K           | .S <b>Zip</b>  6 | 7226- 💕            | Emai   | i        |                             |            |
| Contact                      |                    |                  |                    |        | <i></i>  |                             |            |

The details display for the manually entered pharmacy with the type of Retail, No NCPDP, and a Source of PulsePro.

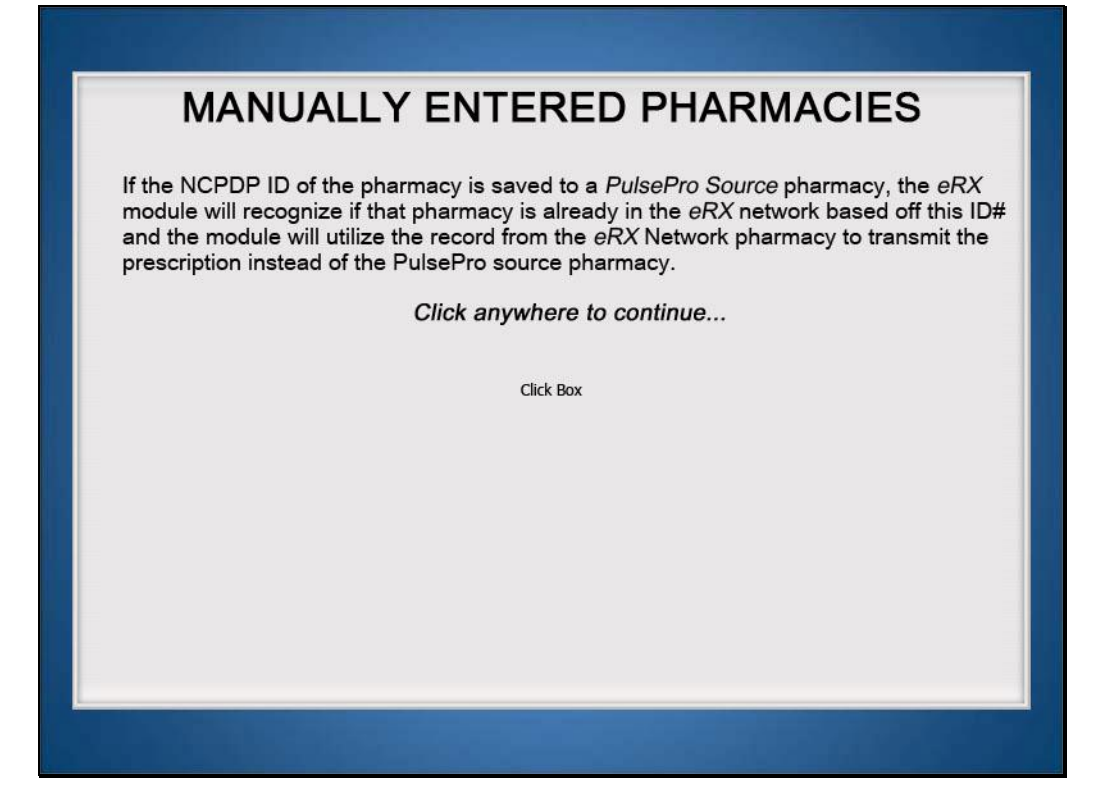

If the NCPDP ID of the pharmacy is saved to a PulsePro Source pharmacy, the eRX module will recognize if that pharmacy is already in the eRX network based off this ID# and the module will utilize the record from the eRX Network pharmacy to transmit the prescription instead of the PulsePro source pharmacy. Click anywhere to continue.

| Select == INew                                                                                                   | <u>Save</u>        | Databas and |                   |            |         | Save Patient Favorite       | 250        |
|----------------------------------------------------------------------------------------------------|--------------------|-------------|-------------------|------------|---------|-----------------------------|------------|
| Agenta and a second second second second second second second second second second second second second second s | Pharmacy 🥐         |             | Diter (• Retail ( | Mail       |         | Patient Favorite Pharmacies |            |
| harmacy                                                                                                    | Address            | City        | 1 Phone           | <b>F</b> ▲ |         | Patient Hansville, Daniel   |            |
|                                                                                                    | 24404 South Ve     | Harbor Citu | (310) 530-6100    | ſ          |         |                             | Sev Ma     |
| Bis Pharmacu                                                                                                    | 1801 Woodbury      | Wichita     | (800) 555-1234    | ſ          |         | DUB 103/13/1347 61 Tearist  |            |
| Brooks                                                                                                    | root moodbally     | Wichita     | (800) 555-1234    | 0          |         | Address C                   | ing [Der]  |
| Brooks                                                                                                    | 114 Central Street | Wichita     | (800) 555-1234    | C          |         | UVS Pharmacy # KC. 36 V     | VICH X     |
| Brooks                                                                                                    | 5 Mill Road        | Wichita     | (800) 555-1234    | Č.         |         |                             |            |
| Brooks                                                                                                    | Bt 125             | Wichita     | (800) 555-1234    | IC         |         |                             |            |
| Brooks Hampton                                                                                                   | 356 Lafavette R    | Wichita     | (800) 555-1234    | <b>İ</b>   |         |                             |            |
| V Brooks Kitterv Maine                                                                                           | 15 Shapeleigh R    | Wichita     | (800) 555-1234    | 6          | À       |                             |            |
| V Brooks Lee                                                                                                    | 58 Calef Highway   | Wichita     | (800) 555-1234    | Ċ.         |         | Family List                 |            |
| 🖌 Brooks Newmarket                                                                                               | 73 Exeter Street   | Wichita     | (800) 555-1234    | ſ          |         | Pharmacy Address C          | üty Def    |
| V Brooks Pharmacy                                                                                                | 865 Central Ave    | Wichita     | (800) 555-1234    | C I        |         |                             |            |
| 🖌 Brooks Pharmacy                                                                                                | 690 Depot Street   | Wichita     | (800) 555-1234    | (:         |         |                             |            |
| V Brooks Pharmacy                                                                                                |                    | Wichita     | (800) 555-1234    | C          |         |                             |            |
| 🖌 Brooks Pharmacy                                                                                                | 15 Haverhill Road  | Wichita     | (800) 555-1234    | (          |         |                             |            |
| Proska Dharmaou                                                                                                  | E70 Control Aug    | A fielsite  | 10000 EEE 1004    |            |         |                             |            |
| L                                                                                                    |                    |             | -                 | <u>-</u>   |         |                             |            |
| n i Fraimacy Record                                                                                              | 10                 |             |                   |            | -       | 100 alexenania(a)           | reaction . |
| Code bi4 Na                                                                                                    | ame Bis Pharmacy   |             |                   | Phone      | (800) ( | 555-1234 100 phaimacle(s)   | pround.    |
| ddress 1801 Woodbury Ave                                                                                         |                    |             |                   | Fax        | (316)   | 462-2840                    |            |
|                                                                                                    |                    |             |                   | Data       | ú<br>L  | 2                           |            |
| City Wichita                                                                                                    | State K            | S Zin 6     | 7226-             | -          |         |                             |            |
|                                                                                                    |                    |             |                   | Emai       | 9       |                             |            |

Typically, the only reason to have a manually entered pharmacy is if the pharmacy is not included in the SureScripts network or you want to utilize a different fax number.

| armacy                   | 🖉 Save 🔽           |             |                                  |          |           | 0 0 Save Patient Favorite   |              |
|--------------------------|--------------------|-------------|----------------------------------|----------|-----------|-----------------------------|--------------|
|                          | Pharmacy           |             | Eilter 🖲 Retail (                | ) Mail   |           |                             | 31           |
| narmacies List           | 1 Address          | Cau         | 1 Dhawa                          | T.A.     |           | Patient Favorite Pharmacles |              |
| Pharmacy                 | Address            |             | Phone                            |          |           | Eatent Hansville, Daniel    |              |
| ALL IN UNE PHAR          | 24404 South Ve     | Harbor City | (310) 530-6100                   |          |           | DOB 09/15/1947 61 Year(s    | ) Sex Mai    |
| Bis Pharmacy             | 1801 Woodbury      | Wichita     | (800) 555-1234                   |          |           | Pharmacy Address (          | City Def     |
| Brooks                   | 111.0 1.101        | Wichita     | (800) 555-1234                   | l.       |           | CVS Pharmacy # 🕄 36 🛝       | WICH X       |
| Brooks                   | TT4 Central Street | Wichita     | (800) 555-1234                   | ŀ        |           |                             |              |
| Brooks                   | D MIII Road        | Wichita     | (800) 555-1234<br>(000) EEE 1234 | le<br>C  |           |                             |              |
| Prooks Homoton           | 2ECL structto P    | Wichita     | (000) 555-1234                   | l.       |           | •                           |              |
| Prooks Hampton           | 15 Chapoloidh P    | Michita     | (000) 555-1234                   | le<br>C  | 1         | •                           |              |
| Brooks Lee               | 58 Calef Highway   | Wichita     | (800) 555-1234                   | l.       |           | Family List                 |              |
| Brooks Newmarket         | 73 Eveter Street   | Wichita     | (800) 555-1234                   | ſ        |           | Pharmacy Address (          | City Def     |
| Brooks Pharmacy          | 865 Central Ave    | Wichita     | (800) 555-1234                   | r l      |           |                             |              |
| Brooks Pharmacy          | 690 Depot Street   | Wichita     | (800) 555-1234                   | 6        |           |                             |              |
| Brooks Pharmacy          |                    | Wichita     | (800) 555-1234                   | È I      |           |                             |              |
| V Brooks Pharmacy        | 15 Haverhill Road  | Wichita     | (800) 555-1234                   | 6        |           |                             |              |
| Proska Dharmani          | 670 Control Aug    | A Golsita   | 10000 EEE 1004                   |          |           |                             |              |
|                          |                    |             |                                  | <u> </u> |           |                             |              |
| DIT Pharmacy Record      |                    |             |                                  | 1        |           | 100 shaws sinte             | a facilità 1 |
| Code bi4                 | ame Bis Pharmacy   |             |                                  | Phone    | (800)     | 555-1234 Too pharmacle(s    | sj rouna     |
| ddress 1801 Woodbury Ave | •                  |             |                                  | Fax      | (316)     | 462-2840                    |              |
|                          |                    |             |                                  | Data     | <u>[]</u> |                             |              |
| City Wichita             | State K            | S Zip 6     | 7226-                            | Empil    |           |                             |              |
| Cambral                  |                    |             |                                  | Linai    | I         |                             |              |
| Joniacij                 |                    |             |                                  |          |           |                             |              |

You may delete this pharmacy by clicking the Delete button on the toolbar or click the Save Pharmacy button on the toolbar to save this record.

| Med No.         | Mas[1]<br>n Processing View | Help Log OFE       |                  |                   |        |         |                                              |                   | _ 🗆 ×    |
|-----------------|-----------------------------|--------------------|------------------|-------------------|--------|---------|----------------------------------------------|-------------------|----------|
| Cohod<br>Pharma | ulma I                      |                    |                  |                   |        |         |                                              |                   | ×        |
| D               | Select New                  | Save X<br>Pharmacy | <u>D</u> elete 💱 | Eilter 🖲 Retail 🤇 | ) Mail |         | Save <u>P</u> atient Favo<br>List            | rite              | S AN     |
| Pharm           | acies List                  |                    |                  |                   | ]      |         | <ul> <li>Patient Favorite Pharmac</li> </ul> | ies               | -5-      |
| Pharn           | nacy                        | Address            | City             | Phone             | F▲     |         | Patient Hansvill                             | Click E           | xit.     |
|                 | ALL IN ONE PHAR             | 24404 South Ve     | Harbor City      | (310) 530-6100    | R.     |         | DOB 09/15/1947                               | 61 Year(s)        | Sex Male |
|                 | Bis Pharmacy                | 1801 Woodbury      | Wichita          | (800) 555-1234    |        |         | Pharmacy                                     | Address City      | Def Pho  |
|                 | Brooks                      |                    | Wichita          | (800) 555-1234    | (      |         | EVS Pharmacu #                               | 8 36 WICH         | × (94    |
|                 | Brooks                      | 114 Central Street | Wichita          | (800) 555-1234    | (:     |         | Crothandoy h                                 |                   |          |
|                 | Brooks                      | 5 Mill Road        | Wichita          | (800) 555-1234    | (      |         |                                              |                   |          |
|                 | Brooks                      | Rt. 125            | Wichita          | (800) 555-1234    | (      |         |                                              |                   |          |
|                 | Brooks Hampton              | 356 Lafayette R    | Wichita          | (800) 555-1234    | (      | 4       |                                              | -                 |          |
|                 | Brooks Kittery Maine        | 15 Shapeleigh R    | Wichita          | (800) 555-1234    | (:     | 1       |                                              |                   | <u> </u> |
|                 | Brooks Lee                  | 58 Calef Highway   | Wichita          | (800) 555-1234    | 6      |         | Family List                                  |                   |          |
|                 | Brooks Newmarket            | 73 Exeter Street   | Wichita          | (800) 555-1234    | (:     |         | Pharmacy                                     | Address City      | Def Pho  |
|                 | Brooks Pharmacy             | 865 Central Ave    | Wichita          | (800) 555-1234    | C      |         | 0.100 0.1                                    |                   |          |
|                 | Brooks Pharmacy             | 690 Depot Street   | Wichita          | (800) 555-1234    | (:     |         |                                              |                   |          |
|                 | Brooks Pharmacy             |                    | Wichita          | (800) 555-1234    | (      |         |                                              |                   |          |
|                 | Brooks Pharmacy             | 15 Haverhill Road  | Wichita          | (800) 555-1234    | 6      |         |                                              |                   |          |
| 7               | Procks Dharmoor             | C70 Control Aug    | Aufiekite.       | (000) EEE 1004    | •      |         | •                                            |                   | Þ        |
| EDIT            | Pharmacy Record             | ( <u>.</u>         |                  |                   |        |         |                                              |                   |          |
| Co              | de bi4 N                    | ame Bis Pharmacy   |                  |                   | Phone  | (800) 5 | 555-1234 <b>100</b>                          | pharmacie(s) foun | d        |
| Addre           | ess 1801 Woodbury Ave       | •                  |                  |                   | Fax    | (316)   | 462-2840                                     |                   |          |
|                 |                             |                    |                  |                   | Data   | · ( )   |                                              |                   |          |
| Ci              | Wichita                     | State K            | S Zip 67         | 7226-             | Emai   | 1       |                                              |                   |          |
| Conta           | act                         |                    |                  |                   |        |         |                                              |                   |          |
| Тур             | e Retail 💌                  |                    | Source           | 1: PulsePro 💌     |        |         |                                              |                   |          |
| Ready           |                             |                    |                  |                   | _      |         | MESSAGING OF                                 | F                 |          |

When complete, click the exit button on the toolbar.

| MedMas[1]                      |                                                                                                    | ×   |
|--------------------------------|----------------------------------------------------------------------------------------------------|-----|
| Scheduling                     |                                                                                                    |     |
|                                | Select Prev Next Show Auto Stoch New Family Save Find Del Off Off Print Other Label                                                                                | A A |
| b-1                            | EDIT PATIENT 96-01: Hansville, Daniel Chart Loc: OFF Staff-JBB Click Exit.<br>Date: 05/11/2007 Click Exit.                                                         | h   |
| Admission                      | Demographic Contacts   Guarantor   Ins. Policies   Notes   Chart Locator   Prior Med. Hist.   History   Referrals   Transcripts   Images                           |     |
|                                | Last Hansville         First Daniel         Middle         All           Patient No 96         011         SSN 999-11-4654         Sev Male         ▼ Bef # 000096 | ias |
| Compliance                     | Prefix Suffix DOB 09/15/1947 Student ▼ Med No 96                                                                                                    |     |
| Register Patient               | 6 Winslow Drive Chart No 96 Chart No 96                                                                                                    |     |
|                                | City, State Zip Wichita KS [67226- 8 Face T City City City City City City City City                                                                                |     |
| Authorization                  | Personal Contact Home Phone [316] 555-1212 Work [316] 555-1212                                                                                                    |     |
|                                | Cell. Phone ( ) · Fax (316) 555-1212                                                                                                    | -   |
| AR entry                       | Pager ( ) · Data Votify By P. Phone S. Student Health Coverage N<br>C. Clinical Trial Y                                                                            |     |
| AR <u>m</u> anagement          | Pager PINT, Email puse com                                                                                                    |     |
| Verifications<br>Reports/Forms | Facility (RDS0) NE-NH-ST-OFF:                                                                                                    |     |
| Administration                 | Assigned Doctor JBBRX JBBRX:                                                                                                    |     |
| Processing<br>Ready            | MESSAGING OFF                                                                                                    |     |

You are now familiar administering the Pharmacies Table. Please refer to the Register Patient lesson for updating the Patient's favorite pharmacies. Click the Exit button on the toolbar to close the window and return to the main Pulse Pro dashboard.